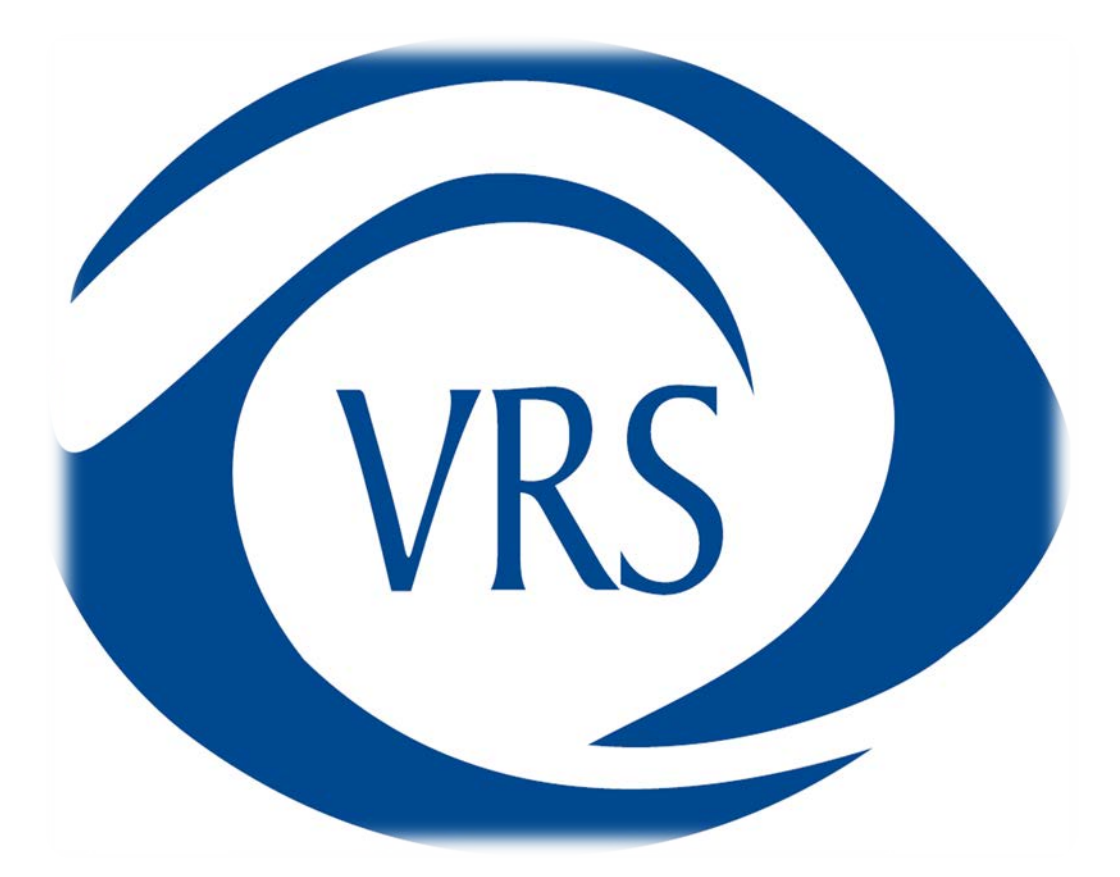

# Table of Contents

| Patient Setup and Login to the Patient Portal                             | 2  |
|---------------------------------------------------------------------------|----|
| Patient Registration                                                      | 2  |
| Security Questions                                                        | 3  |
| Patient Portal Dashboard                                                  | 4  |
| Patient's Dashboard                                                       | 4  |
| Patient Documents in myDocuments View                                     | 5  |
| Patient Documents View Access Details                                     | 5  |
| E-Mail Clinical Summary & Patient Documents through the Patient Portal    | 6  |
| Secure Email                                                              | 6  |
| Unencrypted Email                                                         | 7  |
| Unencrypted Email Warning Messages                                        | 8  |
| Ability to Filter on Summary of Care Documents                            | 9  |
| Ability to Multi - Select Documents to View, Download, Transmit and email | 10 |
| Send a Message                                                            | 10 |
| Connecting to another practice                                            | 11 |
| Subsequent Patient Login                                                  | 12 |
| Patient Login                                                             | 12 |
| Forgot Login Credentials                                                  | 12 |
| Patient Forgot Username or Password                                       | 12 |
| Forgot Username                                                           | 14 |
| Forgot Password                                                           | 16 |
| Forgot Username or Password                                               | 20 |

# Patient Setup and Login to the Patient Portal

# Patient Registration

The first time a patient goes to MyPatientVisit, they will need to create an account using the information on the document provided from the provider's practice.

| <i>ny</i> PatientVisit                                                              |                                                           |
|-------------------------------------------------------------------------------------|-----------------------------------------------------------|
| WELCOME, PLEASE LOG-IN<br>Log-in with the information you used when you registered. | DON'T HAVE AN<br>ACCOUNT?                                 |
| 요 Enter Username                                                                    | Create an account                                         |
| Password                                                                            |                                                           |
| Remember Me                                                                         |                                                           |
|                                                                                     |                                                           |
| Login                                                                               |                                                           |
| Need help with your login?                                                          | Or please contact your practice for access to the portal. |

On the screen below, the patient will need to enter a Username using either an email address or a username of their choosing. The password must be at least 8 characters and contain three of the four password requirements:

- At least 1 uppercase character (A through Z)
- At least 1 lowercase character (a through z)
- At least 1 numeric digit (0-9)
- At least 1 special character (~!@#\$%^&\*;?+\_)

The patient will enter their first and last name, date of birth, zip code along with the practice ID and security code, which is listed on the document provided from the provider's practice. The patient can click on the Terms and Conditions link to review these before clicking the checkbox to agree to them.

| USERNAME (LOGIN ID):* |          | PRACTICE ID*       |     | DATE OF BIRTH:* |     |
|-----------------------|----------|--------------------|-----|-----------------|-----|
| Enter                 |          | Enter              |     | mm/dd/yyyy      |     |
| PASSWORD:*            | <b>F</b> | CONFIRM PASSWORD:* |     | ZIP:*           |     |
| Enter                 |          | Enter              |     | Enter           |     |
| FIRST NAME:*          |          | LAST NAME:*        | JEB | SECURITY CODE:* | JEI |
| Enter                 |          | Enter              |     | Enter           |     |

# Security Questions

Patients will next be asked to select 3 security questions to be used if they forgot their password. Select a security question from each of the drop downs, then type the answer in the box labeled "Provide your answer".

|    | a select and answer three security questions from the list below. Your answers will |
|----|-------------------------------------------------------------------------------------|
| 15 | e do reset your password just in case you happen to forget it.                      |
|    |                                                                                     |
|    | Select a security question                                                          |
|    | Provide your answer                                                                 |
|    | Question 2:                                                                         |
|    | Select a security question                                                          |
|    | Provide your answer                                                                 |
|    | Question 3:                                                                         |
|    | Select a security question                                                          |
|    | Provide your answer                                                                 |

# Patient Portal Dashboard

## Patient's Dashboard

Patients will be taken to their dashboard page where they will see patient option dropdowns (myInfo, myDocuments, myMessages, myAccount) and I Want To.

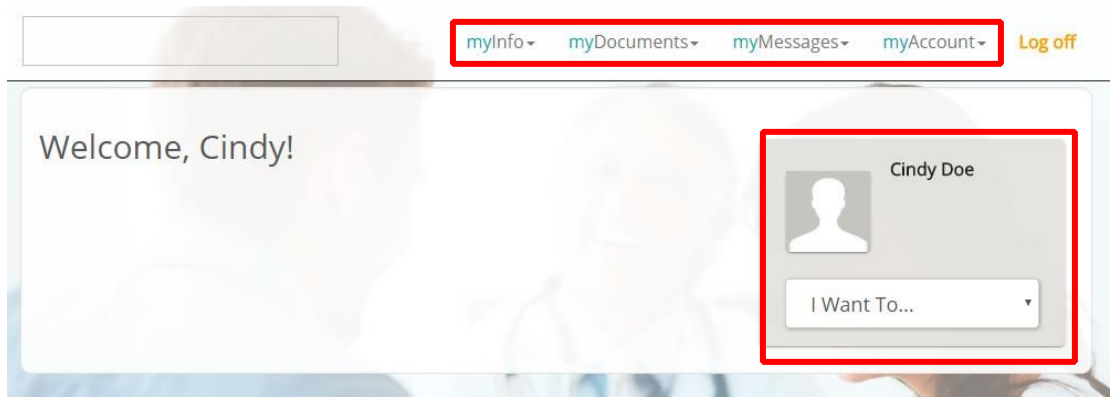

The dropdown for "I Want To..." has quick links to the most common actions: Send a Message and View My Document Summaries.

|                 | myInfo - myDocuments | • myMessages•    | myAccount +                | Log off   |
|-----------------|----------------------|------------------|----------------------------|-----------|
| Welcome, Cindy! |                      |                  | Cindy Doe                  |           |
|                 |                      | I Wan            | t To                       | •         |
|                 |                      | - I Wan          | t To                       |           |
| 149942          | NOY                  | Send /<br>View M | A Message<br>Ay Document S | Summaries |

Patient Documents in myDocuments View

Clicking on myDocuments then selecting "Document Summary" will show a list of the documents the provider has shared with the patient. Patients can view, download, or share these documents. Patient Documents View Access Details

Patients can view the document access details by clicking on the "View Access Details" hyperlink.

# Clinical Summary Documents

Below are the clinical summaries we have on file. You may view, download, securely transmit, and e-mail your clinical summaries by clicking the icons associated with each document.

| Follow Up (Follow Up - Summary of Care) | Date: 6/8/2012<br>Last Access: 3/19/2018 (by: Noestreich)<br>VIEW ACCESS DETAILS                     | •  | 0 | 0 |  |
|-----------------------------------------|----------------------------------------------------------------------------------------------------|----|---|---|--|
| Follow Up (Follow Up - Summary of Care) | Date: 4/18/2012<br>Last Access: 10/10/2014 (by:<br>noestreich@vrssurgery.com)<br>VIEW ACCESS DETAILS | 00 | 0 | 0 |  |
| Follow Up (Follow Up - Summary of Care) | Date: 4/11/2012<br>Last Access: 10/10/2014 (by:<br>noestreich@vrssurgery.com)<br>VIEW ACCESS DETAILS | 0. | 0 | 0 |  |

# E-Mail Clinical Summary & Patient Documents through the Patient Portal

# Secure Email

Patients can securely send their Summary of Care (CCD) document to another provider of their choice by clicking on the up arrow (transmit securely) next to the document.

| Eilter on:                                                                     | E To: E                                    |                      |                  |                               |
|--------------------------------------------------------------------------------|--------------------------------------------|----------------------|------------------|-------------------------------|
| inical Summary Documents                                                       | ;                                          |                      |                  |                               |
| ow are the clinical summaries we have on file. You ociated with each document. | nay view, download, securely transmit, and | e-mail your clinical | summaries by cli | cking the icons<br>Select all |
|                                                                                |                                            |                      |                  |                               |
| New Patient (New Patient - Summary of                                          | Date: 2:03 PM                              | 0                    | 000              |                               |

Enter the provider's secure email address in To, a Subject, and a message to the provider in the Body.

| ransmit Documents Sec                                                      | curely                    |                       |                       |                       |                   |
|----------------------------------------------------------------------------|---------------------------|-----------------------|-----------------------|-----------------------|-------------------|
| nter the secure email address(es) you'd like to<br>one typing the address. | o securely send your docu | ment to. You may ente | er multiple e-mail ac | dresses by pressing e | nter after you're |
| CDA_1.xml                                                                  |                           |                       |                       |                       |                   |
| CDA_1.pdf                                                                  |                           |                       |                       |                       |                   |
| L To:                                                                      |                           |                       |                       |                       |                   |
|                                                                            |                           |                       |                       |                       |                   |
|                                                                            |                           |                       |                       |                       |                   |
| Subject: *                                                                 |                           |                       |                       |                       |                   |
|                                                                            |                           |                       |                       |                       | 0 / 255           |
| Body: *                                                                    |                           |                       |                       |                       |                   |
|                                                                            |                           |                       |                       |                       | 0/4000            |

# **Unencrypted Email**

Patients are now able to view and email their Summary of Care (CCD) and Patient documents published files through an unencrypted email rather than secure direct message to a 3rd party of their choice.

| Filter o                                                                        | n: 🖆 🗌 To: 🛱                                       |                                      |                            |
|---------------------------------------------------------------------------------|----------------------------------------------------|--------------------------------------|----------------------------|
| inical Summary Documer                                                          | nts                                                |                                      |                            |
| ow are the clinical summaries we have on file. Y<br>ociated with each document. | ou may view, download, securely transmit, and e-ma | il your clinical summaries by clicki | ng the icons<br>Select all |
| New Patient (New Patient - Summarv                                              | of Date: 2:03 PM                                   | 0000                                 |                            |

# **Unencrypted Email Warning Messages**

A warning message is visibly displayed on the page to ensure the patient is aware that this is an unsecure channel.

| E-mail Your Docum                                                                                                    | ient(s)                                                                              |                                                                            |                                                                        |                                                  |                            |
|----------------------------------------------------------------------------------------------------|--------------------------------------------------------------------------------------|----------------------------------------------------------------------------|------------------------------------------------------------------------|--------------------------------------------------|----------------------------|
| Enter the email addresses you'd lik<br>after you're done typing the addres<br>The document(s) will be sent to th<br>the doc | e to send your docume<br>ss.<br>e recipient(s) completel<br>cument(s) as is, without | ent(s) to. You may ente<br>ly unencrypted. Please<br>any encryption or add | er multiple e-mail add<br>e make sure that you<br>ditional protection. | resses by pressi<br><mark>are comfortable</mark> | ng enter<br><b>sending</b> |
| Documents to send:                                                                                                    |                                                                                      |                                                                            |                                                                        |                                                  |                            |
| CCDA_32.xml                                                                                                    |                                                                                      |                                                                            |                                                                        |                                                  |                            |
| CCDA_32.pdf                                                                                                    |                                                                                      |                                                                            |                                                                        |                                                  |                            |
| • To:                                                                                                    |                                                                                      |                                                                            |                                                                        |                                                  |                            |
|                                                                                                    |                                                                                      |                                                                            |                                                                        |                                                  |                            |
|                                                                                                    |                                                                                      |                                                                            |                                                                        | 1.11                                             | _                          |
| Body: *                                                                                                    |                                                                                      |                                                                            |                                                                        |                                                  |                            |
|                                                                                                    |                                                                                      |                                                                            |                                                                        |                                                  | 0/400                      |
|                                                                                                    |                                                                                      |                                                                            |                                                                        |                                                  |                            |

When the patient clicks the 'Send' button to send the email, a warning pop-up window is displayed and the user would have to manually click the "Yes" or "No" button to continue or cancel action.

|                                                                                                    | myinfo - myDocuments - myMessages - myAccount - Log off                                                                                                    |
|----------------------------------------------------------------------------------------------------|----------------------------------------------------------------------------------------------------|
| E-mail Your<br>Enter the email address<br>after you're done typin<br>The document(s) will b<br>Documents to send:<br>CCDA_32.xml<br>CCDA_32.pdf<br>▲ To:<br>pdoe@gmail.co | <ul> <li>Document(s)</li> <li>ses you'd like to send your document(s) to. You may enter multiple e-mail addresses by pressing enter g the address.</li> <li>ses ent to the recipient(s) completely unencrypted. Please make sure that you are comfortable sending the document(s) as is, without any encryption or additional protection.</li> <li>Are you sure you want to e-mail the attached document(s) in an unsecure manner. Are you sure you want to do this? Clicking the 'Yes' button below indicates that you acknowledge and understand that the document(s) you send, which may contain sensitive information about yourself, are being sent as is, without any encryption or additional protection.</li> </ul> |
| 🔳 Sending you my d                                                                                                    | octor's file.<br>29 / 4000                                                                                                    |
|                                                                                                    | SEND CANCEL                                                                                                    |

# Ability to Filter on Summary of Care Documents

A patient can now filter on specific date or date range for their summary of care documents or patient documents that was published to them on the Patient Portal.

| Filter on:                                                                       | 🖻 🗌 To: 🖻                                         |              |      |          |            |                           |
|----------------------------------------------------------------------------------|---------------------------------------------------|--------------|------|----------|------------|---------------------------|
| inical Summary Documents                                                         | 5                                                 |              |      |          |            |                           |
| w are the clinical summaries we have on file. You<br>ociated with each document. | may view, download, securely transmit, and e-mail | your clinica | summ | naries l | oy clickin | g the icons<br>Select all |
| New Patient (New Patient - Summary of                                            | Date: 2:03 PM                                     | ٩            | O    | 0        | 0          |                           |

## Ability to Multi - Select Documents to View, Download, Transmit and email

A patient can select all documents published on the patient portal to view, download, securely transmit or email.

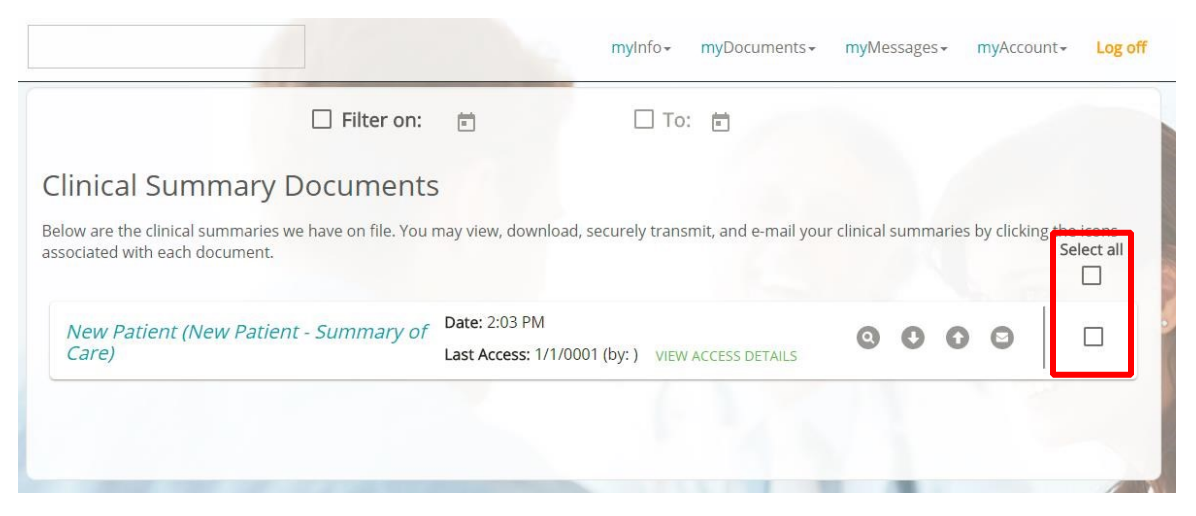

#### Send a Message

Patients can send a secure message to any of their providers. From the dashboard, click on "I Want To ..." dropdown and select "Send A Message".

|                 |   | myinfo~ myDocuments | - myMessages+ myAccount+ Log off |
|-----------------|---|---------------------|----------------------------------|
| Welcome, Cindy! |   |                     | Cindy Doe                        |
|                 |   |                     | I Want To                        |
|                 | - | - /                 | I Want To     Send A Message     |
|                 |   | 12                  | View My Document Summaries       |

The patient will see the "Send and review messages" screen. Select the Provider to send a secure message to.

The patient can read secure messages from that provider or send a secure message to that provider by typing the message then selecting the "Send" button.

#### Send and review messages

PLEASE DO NOT LEAVE ANY EMERGENCY MESSAGES ON THIS PORTAL. If you have an urgent issue, please CALL our office, to have your questions answered. We will have the appropriate staff return calls on the same day. Messages left here may take up to 5 business days for a response. Thank you!!

| Provider: Dev, Sundeep, MD Date: 01/01/0001 12:00 AM                                                                                                    |          |
|----------------------------------------------------------------------------------------------------|----------|
| Provider: Mittra, Robert A., MD<br>Date: 01/01/0001 12:00 AM                                                                                                    |          |
| Provider: Johnson, Jill B., MD<br>Date: 01/01/0001 12:00 AM                                                                                                    |          |
| Provider: Johnson, Jill B., MD                                                                                                    |          |
|                                                                                                    |          |
| Office<br>Of/10/2018 2:33 PM<br>It was our pleasure!!                                                                                                    |          |
| Office<br>04/10/2018 2:33 PM<br>It was our pleasure!!<br>Me<br>04/10/2018 2:31 PM<br>Thank you Dr. Johnson for seeing me yesterday.                               |          |
| Office<br>04/10/2018 2:33 PM<br>It was our pleasure!!<br>Me<br>04/10/2018 2:31 PM<br>Thank you Dr. Johnson for seeing me yesterday.<br>Reply to thread:           |          |
| Office<br>04/10/2018 2:33 PM<br>It was our pleasure!!         Me<br>04/10/2018 2:31 PM<br>Thank you Dr. Johnson for seeing me yesterday.         Reply to thread: | 0 / 4000 |

#### Connecting to another practice

Patients can add other practices, who also use MyPatientVisit, to their account, or add additional patients, such as children, spouse or parent. This is done by selecting myAccount then "Connect to a different practice". To connect to a different practice, the patient will need the information from their provider showing the security code and practice ID.

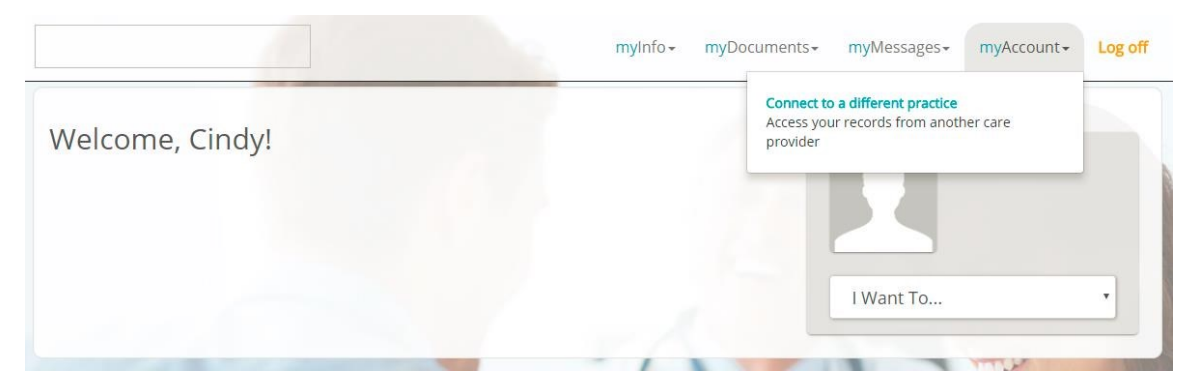

| ELECT THE M                 | DICAL RECORD YOU'D LIKE TO VIEW |  |
|-----------------------------|---------------------------------|--|
| PRACTICE:<br>IntelleChartMI | J                               |  |
| Profile picture             | Ð                               |  |
| Cindy Doe                   | Add New Patient                 |  |

# Subsequent Patient Login

# Patient Login

When the patient logs in subsequently after the initial registration, they will need to click on the box above their name to access their documents.

| SELECT THE ME               | DICAL RECORD YOU'D LIKE TO VIEW |  |
|-----------------------------|---------------------------------|--|
| PRACTICE:<br>IntelleChartMU |                                 |  |
| Profile picture             | •                               |  |
| Cindy Doe                   | Add New Patient                 |  |

# **Forgot Login Credentials**

## Patient Forgot Username or Password

When a patient forgets their username or password, they can get assistance by clicking on "Need help with your login?" on the login screen.

| <b>X</b> <i>my</i> PatientVisit                                                     |                                                           |
|-------------------------------------------------------------------------------------|-----------------------------------------------------------|
| WELCOME, PLEASE LOG-IN<br>Log-in with the information you used when you registered. | DON'T HAVE AN<br>ACCOUNT?                                 |
| 요 Enter Username                                                                    | Create an account                                         |
| Password                                                                            |                                                           |
| Remember Me                                                                         |                                                           |
|                                                                                     |                                                           |
| Login                                                                               | · · · · · · · · · · · · · · · · · · ·                     |
| Need help with your login?                                                          | Or please contact your practice for access to the portal. |

The patient will be able to select Username, Password or both to recover their credentials.

| Please s | elect one from below.                                                    |                 |
|----------|--------------------------------------------------------------------------|-----------------|
| 0 0 0    | Forgot Username<br>Forgot Password<br>Forgot Both Username<br>& Password |                 |
|          |                                                                          | *Required field |

# Forgot Username

When the patient selects "Forgot Username", they will be asked to enter their First Name, Last Name, Date of Birth and Zip they used to create their login.

| OF  | Forgot Username      | FIRST NAME:*    | LAST NAME:* |  |
|-----|----------------------|-----------------|-------------|--|
| © F | Forgot Password      | Enter           | Enter       |  |
| • F | Forgot Both Username | DATE OF BIRTH:* |             |  |
| 8   | a Password           | mm/dd/yyyy      |             |  |
|     |                      | ZIP:*           |             |  |
|     |                      | Enter           |             |  |

The patient will be asked to answer the security questions they set up when creating their login (these will be different for each patient).

|                                                        | S                              | ations you are used dowing the | registration |
|--------------------------------------------------------|--------------------------------|--------------------------------|--------------|
| order to recover your credentials, please an<br>ocess. | wer the following security que | stions you answered during the | registration |
| Question 1:                                            |                                |                                |              |
| In which state were you born?                          |                                |                                |              |
| Provide your answer                                    |                                |                                |              |
|                                                        |                                |                                |              |
| Question 2:                                            |                                |                                |              |
| In which city were you born?                           |                                |                                |              |
| Provide your answer                                    |                                |                                |              |
|                                                        |                                |                                |              |
|                                                        |                                |                                |              |

If the correct information is entered, the patient's username will be displayed. The patient will then click on "Log-in to My Account".

| <b>My</b> PatientVisit                                                |                      |
|-----------------------------------------------------------------------|----------------------|
|                                                                       |                      |
| WE FOUND YOUR ACCOUNT!                                                |                      |
| Your username is: CindyDoe                                            |                      |
| Please click the button below to log-in to the myPatientVisit portal. |                      |
|                                                                       |                      |
|                                                                       |                      |
|                                                                       |                      |
|                                                                       |                      |
|                                                                       |                      |
|                                                                       |                      |
|                                                                       |                      |
|                                                                       |                      |
|                                                                       |                      |
|                                                                       |                      |
|                                                                       | Log-in to My Account |

The patient will then be taken to the login screen where they will enter the correct username and password to access their account.

# Forgot Password

When the patient selects "Forgot Password", they will be asked to enter their First Name, Last Name, Username, Date of Birth and Zip they used to create their login.

| lease s | elect one from helow               |                       |             |  |
|---------|------------------------------------|-----------------------|-------------|--|
| icuse s | ciect one it on below.             |                       |             |  |
| 0       | Forgot Username                    | FIRST NAME:*          | LAST NAME:* |  |
| 0       | Forgot Password                    | Enter                 | Enter       |  |
| 0       | Forgot Both Username<br>& Password | USERNAME (LOGIN ID):* |             |  |
|         | d ressione                         | Enter                 |             |  |
|         |                                    | DATE OF BIRTH:*       |             |  |
|         |                                    | mm/dd/yyyy            |             |  |
|         |                                    | ZIP:*                 |             |  |
|         |                                    | Enter                 |             |  |
|         |                                    |                       |             |  |

The patient will be asked to answer the security questions they set up when creating their login (these will be different for each patient).

| RECOVER YOUR CREDEN                               | ITIALS                      |                          |                            |      |
|---------------------------------------------------|-----------------------------|--------------------------|----------------------------|------|
| order to recover your credentials, ple<br>rocess. | ase answer the following se | ecurity questions you ar | swered during the registra | tion |
| Question 1:                                       |                             |                          |                            |      |
| In which state were you born?                     |                             |                          |                            |      |
| Provide your answer                               |                             |                          |                            |      |
|                                                   |                             |                          |                            |      |
| Question 2:                                       |                             |                          |                            |      |
| In which city were you born?                      |                             |                          |                            |      |
| Provide your answer                               |                             |                          |                            |      |
|                                                   |                             |                          |                            |      |
|                                                   |                             |                          |                            |      |

If the correct information is entered, MyPatientVisit will allow the patient to reset their password.

| ESET PASSWORD                |                    |                       |                 |
|------------------------------|--------------------|-----------------------|-----------------|
| lease enter new password the | en confirm again t | o reset the password. |                 |
| PASSWORD:*                   | <b>D</b>           |                       |                 |
| Enter                        |                    |                       |                 |
| CONFIRM PASSWORD:*           |                    |                       |                 |
| Enter                        |                    |                       |                 |
|                              |                    |                       | *Required field |
|                              |                    |                       |                 |
|                              |                    |                       | Submit Cancel   |
|                              |                    |                       |                 |

The patient will get confirmation that their password was successfully changed.

| <b>X</b> <i>my</i> PatientVis                             | it                                                                                                    |                               |
|-----------------------------------------------------------|----------------------------------------------------------------------------------------------------|-------------------------------|
| RESET PASSWORD<br>Please enter new password<br>PASSWORD;* | Password successfully changed<br>Your password has been changed successfully. You<br>may continue to login to your MyPatientVisit account<br>by using your new password. |                               |
|                                                           |                                                                                                    | *Required field Submit Cancel |
|                                                           |                                                                                                    |                               |

The patient will then be taken to the login screen where they will enter the correct username and password to access their account.

# Forgot Username or Password

When the patient selects "Forgot Both Username & Password", they will be asked to enter their First Name, Last Name, Date of Birth and Zip they used to create their login.

| lease s | elect one from below.              |                 |  |             |                 |
|---------|------------------------------------|-----------------|--|-------------|-----------------|
| 0       | Forgot Username                    | FIRST NAME:*    |  | LAST NAME:* |                 |
|         | Forgot Password                    | Enter           |  | Enter       |                 |
| 0       | Forgot Both Username<br>& Password | DATE OF BIRTH:* |  |             |                 |
|         |                                    | mm/dd/yyyy      |  |             |                 |
|         |                                    | ZIP:*           |  |             |                 |
|         |                                    | Enter           |  |             |                 |
|         |                                    |                 |  |             | *Required field |

The patient will be asked to answer the security questions they set up when creating their login (these will be different for each patient).

| er the following securit | y questions you answere | d during the registration |  |
|--------------------------|-------------------------|---------------------------|--|
|                          |                         |                           |  |
|                          |                         |                           |  |
|                          |                         |                           |  |
|                          |                         |                           |  |
|                          |                         |                           |  |
|                          |                         |                           |  |
|                          |                         |                           |  |
|                          |                         |                           |  |
|                          |                         |                           |  |

If the correct information is entered, MyPatientVisit will display the patient's username. The patient will then click on "Reset Password".

| My Patient Visit                                      |
|-------------------------------------------------------|
|                                                       |
| WE FOUND YOUR ACCOUNT!                                |
| Your username is: CindyDoe                            |
| Please click the button below to reset your password. |
|                                                       |
|                                                       |
|                                                       |
|                                                       |
|                                                       |
|                                                       |
|                                                       |
|                                                       |
|                                                       |
| Reset Password                                        |

The patient will be able to reset their password. Click on "Submit" after entering a new password.

| nyr dderievion             | ~                    |                     |                 |
|----------------------------|----------------------|---------------------|-----------------|
| ESET PASSWORD              |                      |                     |                 |
| ease enter new password tl | nen confirm again to | reset the password. | 1.              |
| PASSWORD:*                 | <b>J</b> 21          |                     |                 |
| Enter                      |                      |                     |                 |
| CONFIRM PASSWORD:*         |                      |                     |                 |
| Enter                      |                      |                     |                 |
|                            |                      |                     | *Required field |
|                            |                      |                     | Submit Cancel   |
|                            |                      |                     |                 |
|                            |                      |                     |                 |

RESET PASSWORL Please enter new passwo PASSWORD\* CONFIRM PASSWORD.\* CONFIRM PASSWORD.\* CONFIRM PASSWO

The patient will get confirmation that their password was successfully changed.

The patient will then be taken to the login screen where they will enter the correct username and password to access their account.